## STRAND S752U Software update procedure

## For iPhone:

After connect Glory Fit APP successfully,

- 1. Go to Glory Fit APP > Device > Fireware update;
- 2. New firmware tips pop up, asking do you want to update > click "yes"
- 3. Then wait for the update, which will take a few minutes, until the update 100% complete;
- 4. When the update is complete, the watch will automatically restart, after which it can be used normally

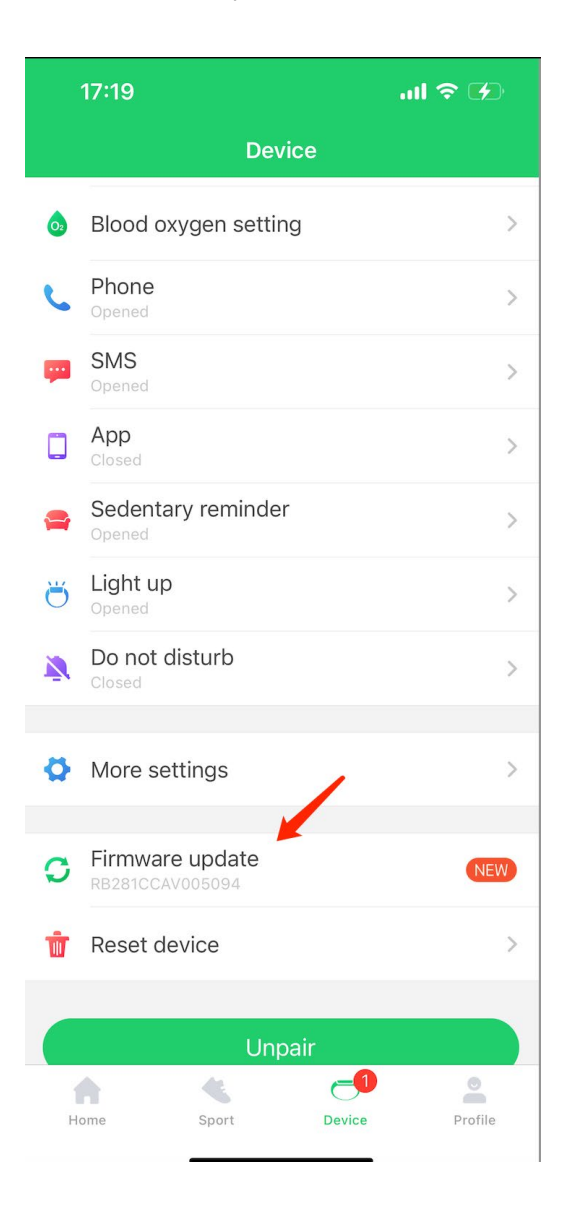

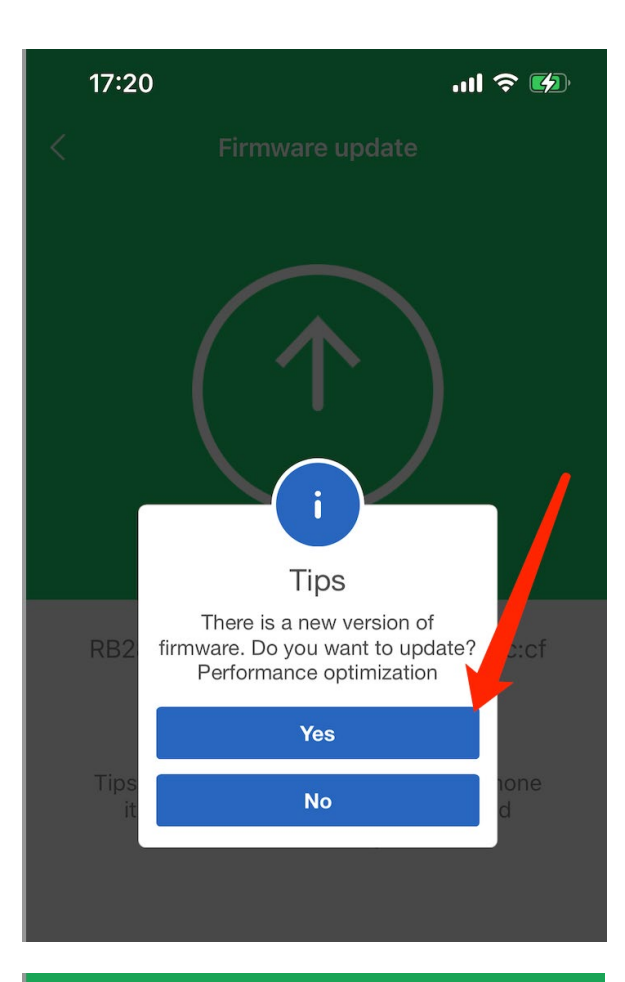

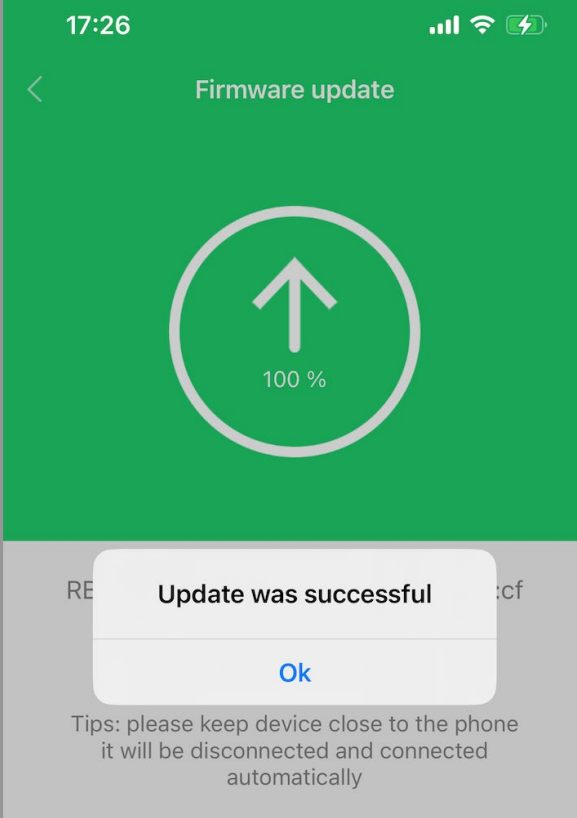

## For Android phone:

After connect Glory Fit APP successfully,

1. Go to Glory Fit APP > Device > Fireware update;

(It is also possible that after the app successfully connects to the device, the prompt whether to update the firmware will pop up directly - like below picture)

- 2. New firmware tips pop up > click "update"
- 3. Then wait for the update, which will take a few minutes, until the update 100% complete;
- 4. When the update is complete, the watch will automatically restart, after which it can be used normally

| MAC: 78:02:B7:14:B2:28<br>Battery:<br>Version: (RB281CCAV0050 | B22B                  |
|---------------------------------------------------------------|-----------------------|
| Bluetooth call with watch                                     |                       |
| 🕖 Watch faces                                                 |                       |
| Heart rate monitoring                                         | Turned on >           |
| B been detected, so go ahead<br>upgrade.                      | and <sub>d on</sub> > |
| B Cancel Updat                                                | e d on >              |
| 📞 Call reminder                                               | urned on >            |
| 🐖 SMS reminder                                                |                       |
| APP reminder                                                  |                       |
| 🚔 Sedentary reminder                                          |                       |
| Raise hand to activate                                        |                       |
| Home Sports Device                                            | Me                    |

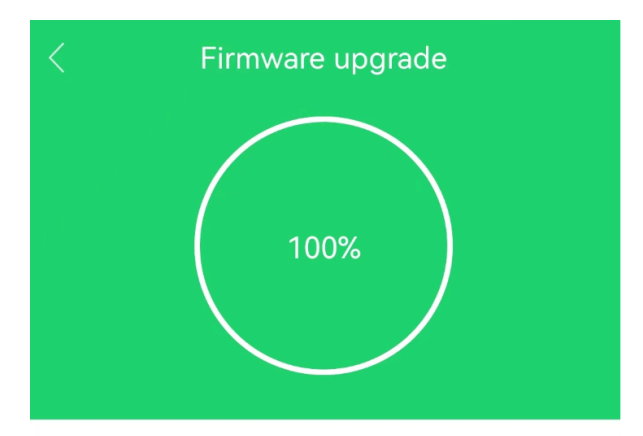

Find new version, update or not?

RB281CCAV005094\_23911 78:02:B7:14:B2:2B

[Precautions]

1. After the sports health APP transmission equipment upgrade package is 100%, please wait for a few minutes to ensure that the equipment is installed.

[Update items]

Performance optimization

Update completed